MA DOE Field 29 - Member of Military Family

DOE 29 may be set in Add/Modify Student Biographical on the individual student's MA DOE tab. The options for reporting are No or Yes and are entered in the drop-down menu.

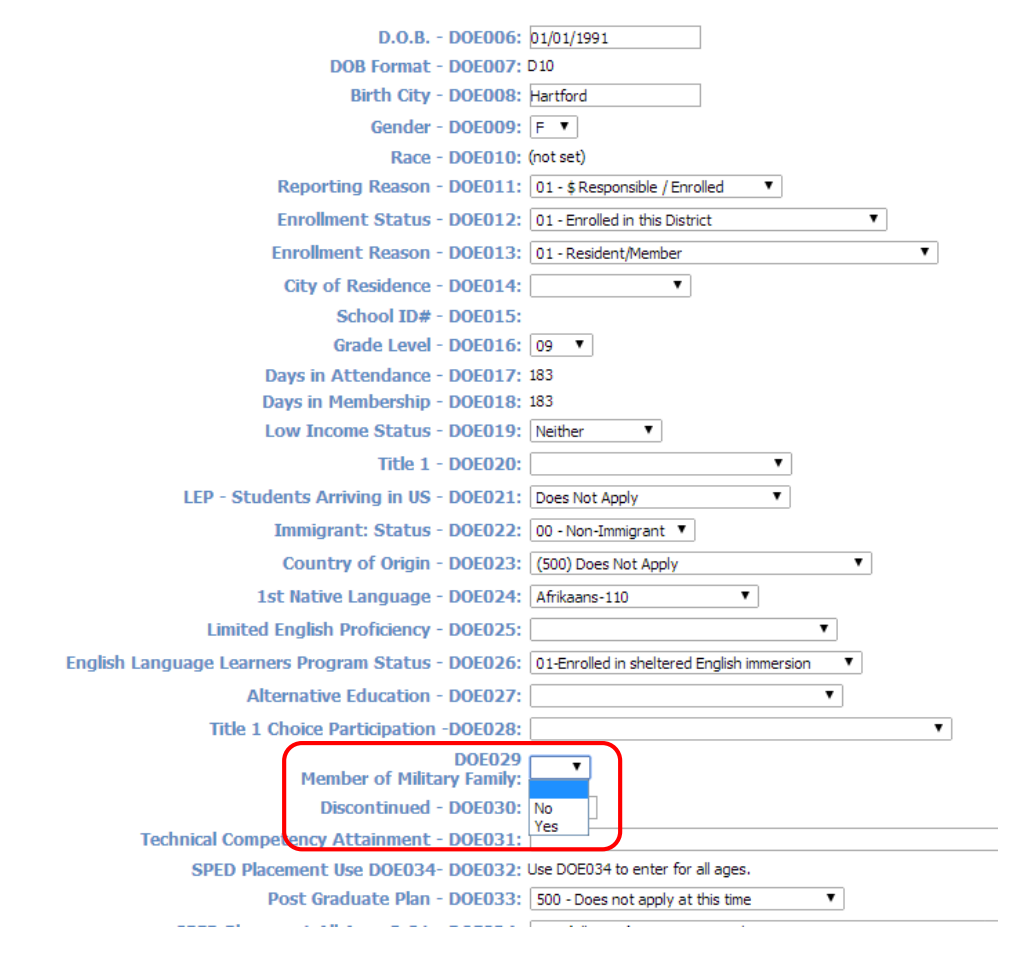

Mass Update DOE29

Go to Biographical System>Mass Update

| Bus to Home:                     | No Update 🔻                                           |
|----------------------------------|-------------------------------------------------------|
|                                  | <u>Check All</u> <u>Clear All</u> Mon Tue Wed Thu Fri |
| Home Room:                       | No Update 🔻                                           |
| Lunch Status:                    | No Update 🔻                                           |
| Low Income:                      | No Update 🔻                                           |
| Counselor:                       | No Update 🔻                                           |
| Assistant Principal:             | No Update 🔻                                           |
| Shop:                            | No Update 🔻                                           |
| Shop Week / Cluster:             | No Update 🔻                                           |
| Set Year for Next Year's School: | No Update 🔻                                           |
| Next Year's School:              | No Update 🔻                                           |
| Next Year's Grade Level:         | No Update 🔻                                           |
| Next Year's Homeroom:            | ▼                                                     |
| Misc Field:                      | No Update 🔹                                           |
|                                  |                                                       |
| DOE Field:                       | DOE029: Member of Military Family 🔻                   |
|                                  | Yes V                                                 |
| Clear All Fields                 |                                                       |

The top section of the screen is the data to update. Select DOE Field DOE29 Member of Military Family and set to YES.

The bottom section of the screen, Student Search Criteria will generate a list of students to select from that will have YES entered in DOE29.

| STUDENT SEARCH CRITERIA | x                                                                                                    |
|-------------------------|----------------------------------------------------------------------------------------------------|
| Year:                   | 2013-2014 ▼                                                                                                   |
| ID:                     | 1547,1682,4571,8023,5064,9927                                                                                 |
| Last Name:              |                                                                                                    |
| Home Room:              | 121 A<br>122 I<br>123 I<br>124 Y                                                                              |
| Grade Level:            | 04 A<br>05 06 00 V                                                                                            |
| Gender:                 | Both 🔻                                                                                                    |
| Shop:                   | None Defined                                                                                                  |
| Shop Week / Cluster:    | All A<br>*6A<br>*6B<br>*6C ¥                                                                                  |
| Lunch:                  | Not Eligible A<br>Reduced Lunch<br>Free Lunch<br>DENIED V                                                     |
| Low Income:             | Eligible for free lunch<br>Eligible for reduced-priced lunch<br>Not eligible for free or reduced-priced lunch |
| Status:                 | Enrolled 🔻                                                                                                    |
| Sort:                   | Name                                                                                                    |
| Misc Field:             | No Update Value:                                                                                              |
| lose Cosech             | Course ID#: Section #: Q                                                                                      |

Search for students by Student ID or Last Name by entering the ID or Last Name separated by comma no spaces. Example ID search: 1547,1682,4571,8023,5064,9927. Example Last Name Search: Abreau,Anderson,Boswell,Cranston,Diminico,Foote,Garth. Maximum number of ID's or Last Names to search for is 10.

Search for students by Homeroom, Grade Level, Shop, Shop Week/Cluster(Team), Low Income, etc.

Click on Search to return the list of students filtered by search criteria selected above.

|               | To: support@imgsoftware.com           |              |                      |       |          |                  |                   |      |                                  |  |
|---------------|---------------------------------------|--------------|----------------------|-------|----------|------------------|-------------------|------|----------------------------------|--|
| CC List:      |                                       |              |                      |       |          |                  |                   |      |                                  |  |
| Priority: Low |                                       |              |                      |       |          |                  |                   |      |                                  |  |
| Search        |                                       |              |                      |       |          |                  |                   |      |                                  |  |
| SE            | SEARCH RESULTS                        |              |                      |       |          |                  |                   |      |                                  |  |
| Che<br>Clea   | Check All Students Selected to Update |              |                      |       |          |                  |                   |      |                                  |  |
| Up            | date                                  | Id           | Name                 | Grade | Homeroom | Counselor        | Vice<br>Principal | Shop | Cycle/Cluster                    |  |
|               | 4                                     | 9820         | Bergeron,<br>Patrice | 09    | 101      | Mr.<br>Beningson |                   |      | Blue House                       |  |
|               |                                       | 9818         | Chara, Zdeno         | 09    | 101      |                  |                   |      | Alpha House                      |  |
|               |                                       | 9832         | Clarkson,<br>Kelly   | 09    | 101      |                  |                   |      | Alpha House                      |  |
|               | •                                     | 9888         | Hayne, Eric          | 09    |          |                  |                   |      |                                  |  |
|               |                                       | 9827         | Lester, Jon          | 09    | 101      |                  |                   |      | Blue House                       |  |
|               |                                       | 9836         | Stone, Emma          | 09    | 101      |                  |                   |      | Blue House                       |  |
| <u>Che</u>    | <u>ck All</u>                         | <u>Clear</u> | All                  |       |          |                  |                   |      | Male: 4<br>Female: 2<br>Total: 6 |  |

Place a check in the box next to each student that will have DOE29 set to YES.

Click on Submit to record the change.